## 岡山高中 線上成績查詢系統 使用說明

您可使用本系統查詢:

- 1. 期中考、抽考等各種成績
- 2. 歷年成績及累積學分

3. 需要補考的科目

4. 不及格(需要重修)的科目

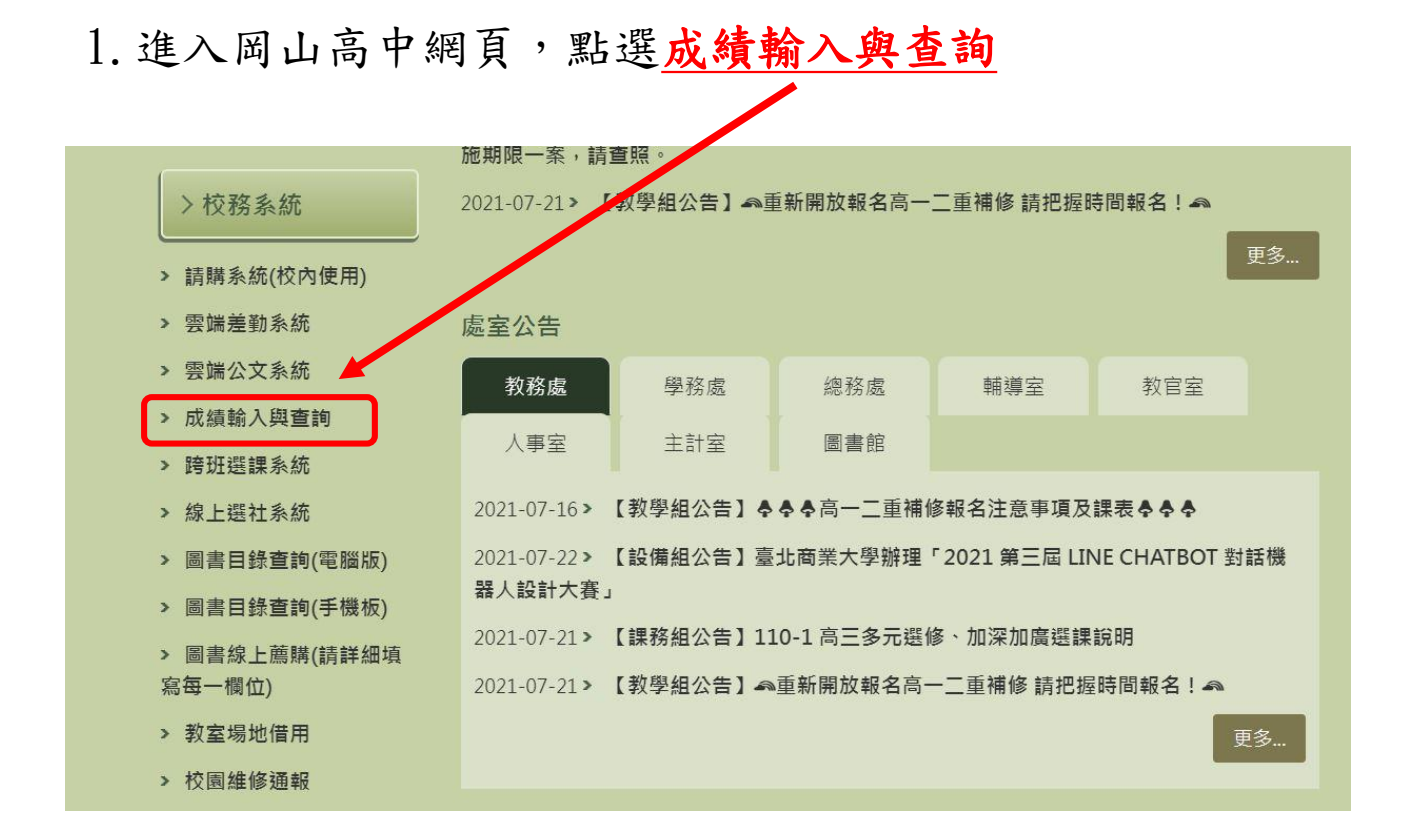

#### 2. 輸入<u>帳號(學生學號)和密碼(學生身分證字號)及驗證碼</u>即可

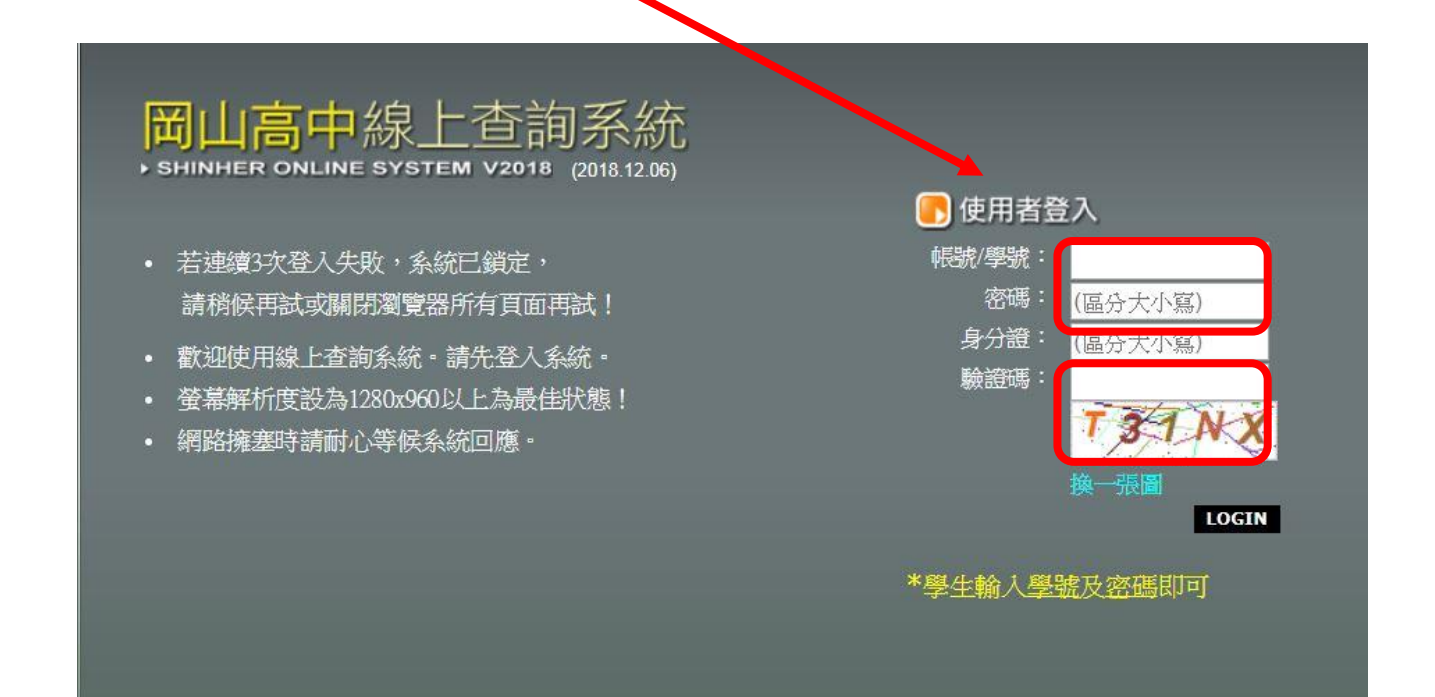

# 3. 進入系統後,點選學生資料。 可查詢:各種成績,補考名單、和不及格(重修)科目

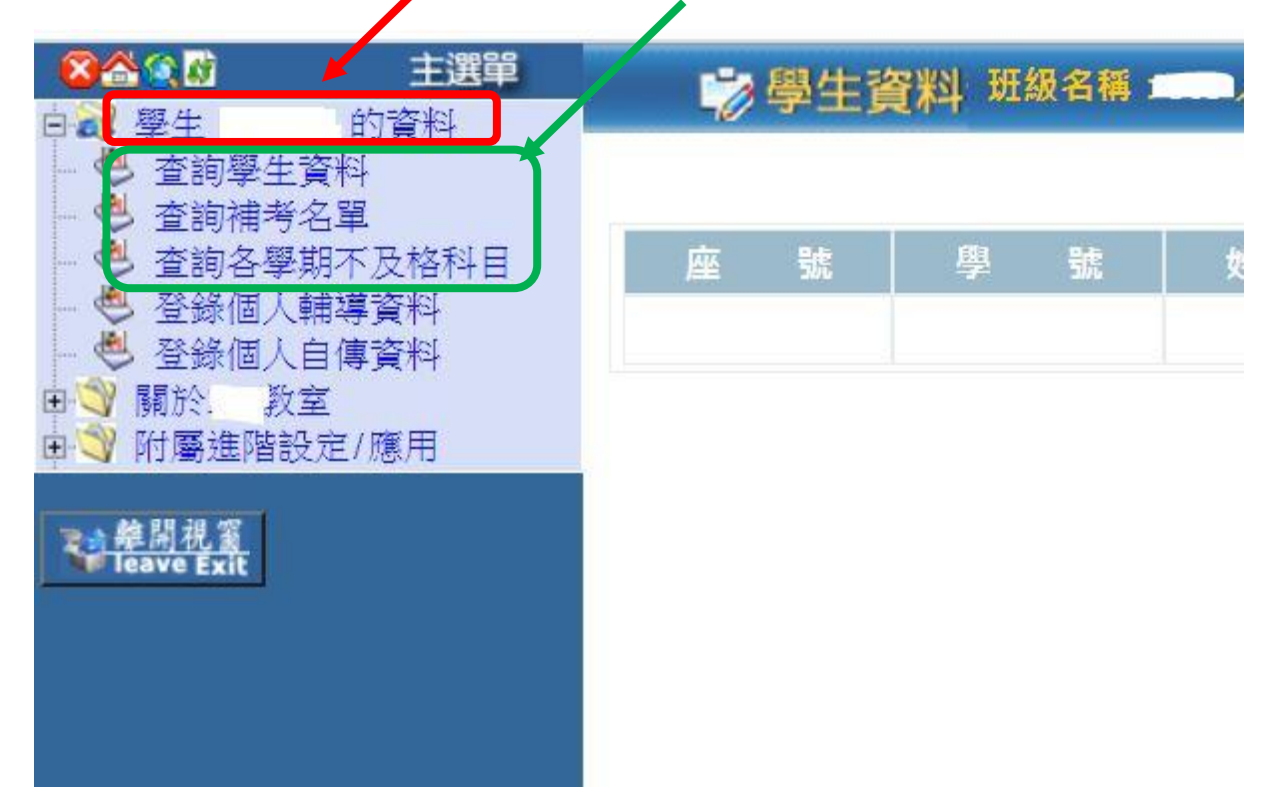

4. 查詢期中考、抽考等成績:

#### 步驟:點選查詢學生資料→資料查詢→各式成績查詢

<u>4-1. 點選查詢學生資料</u>

| X公会公         主選單           白云/ 學生         的資料           查詢學生資料         公司 建美公司 | ♥ 學生資料 班級名稱 → 人數 |          |   |   |   |  |  |
|--------------------------------------------------------------------------------|------------------|----------|---|---|---|--|--|
| 至時備与石平<br>查詢各學期不及格科目<br>登錄個人輔導資料<br>登錄個人自傳資料<br>♥<br>聞於. 教室<br>♥<br>附屬進階設定/應用  | 座                | <u>號</u> | 學 | 號 | 姓 |  |  |

## <u>4-2. 點選資料查詢</u>

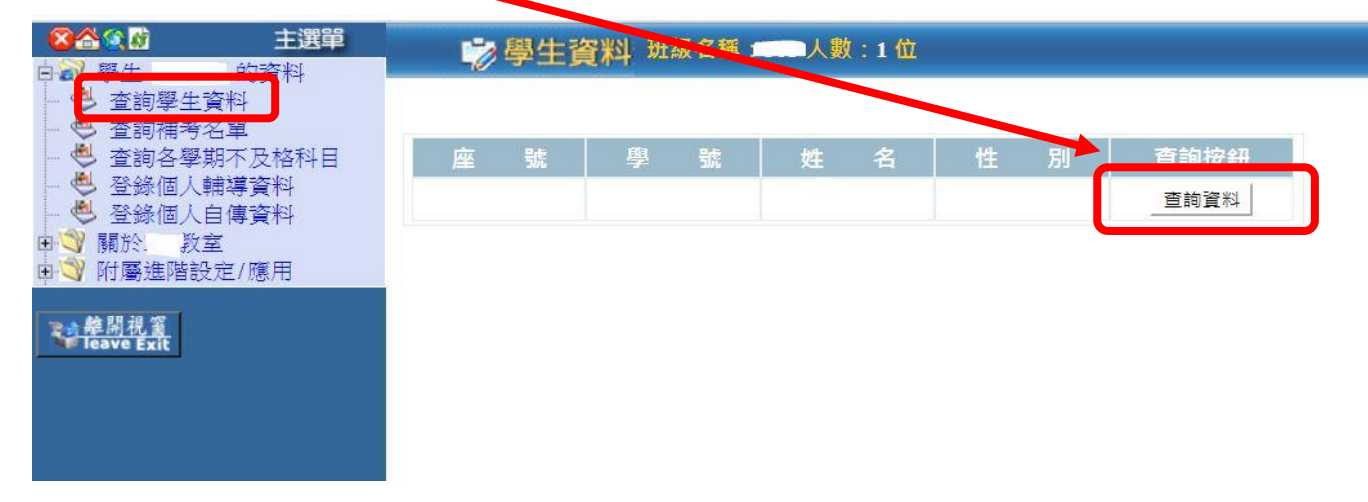

## <u>4-3. 點選各式成績查詢</u>

## 在此可以查詢抽考、期中考等各種成績

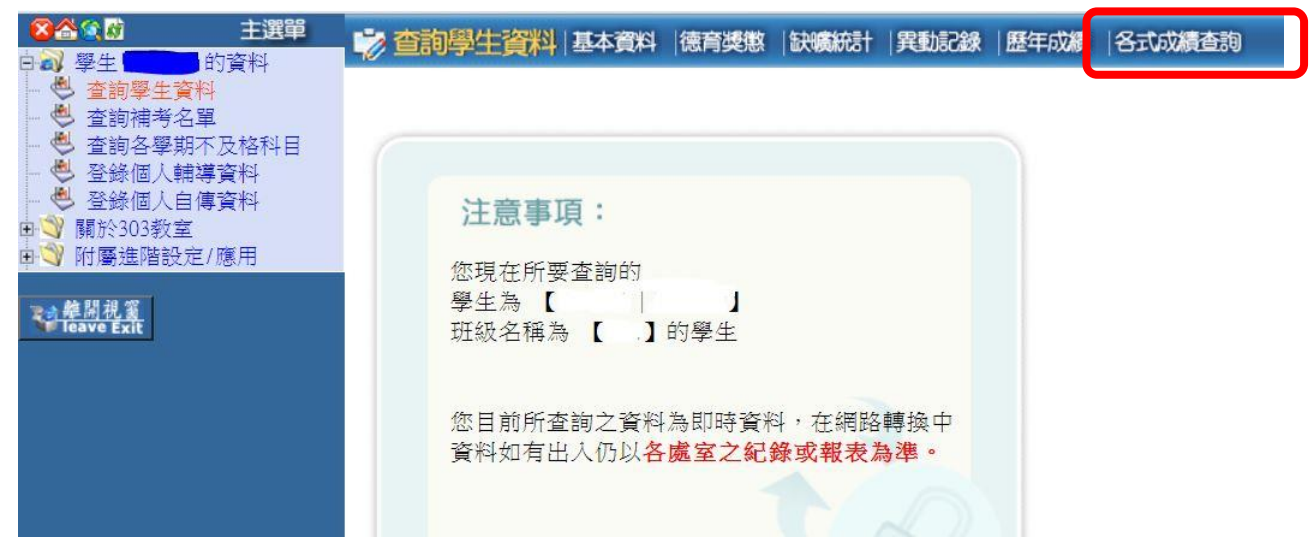

## 4-4. 點選欲查詢的項目即可看到學生成績的呈現

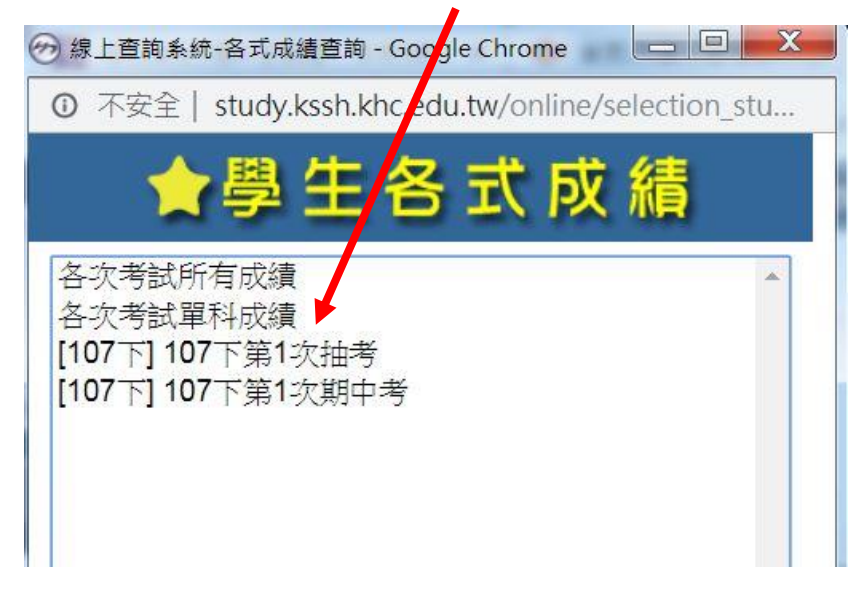

#### 5. 查詢歷年成績、累積學分:

步驟:點選查詢學生資料→資料查詢→歷年成績

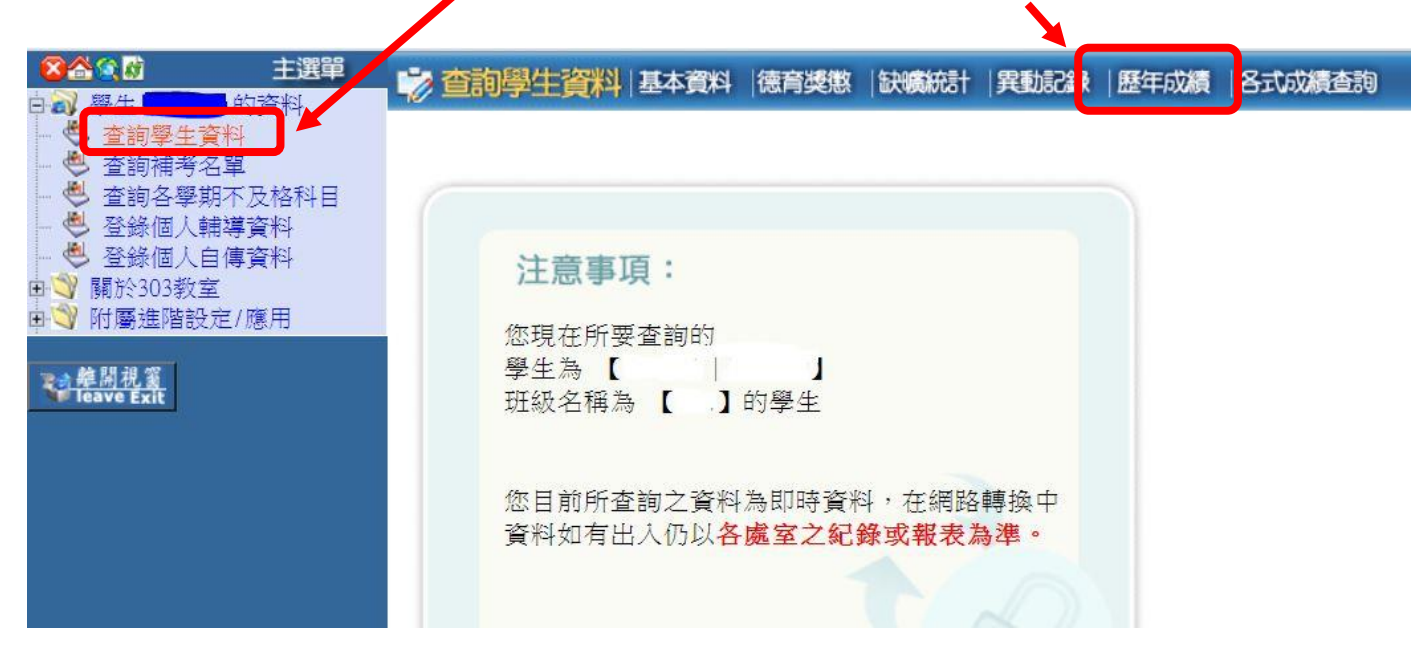

#### 5-1. 點選欲查詢的項目即可看到學生成績的呈現

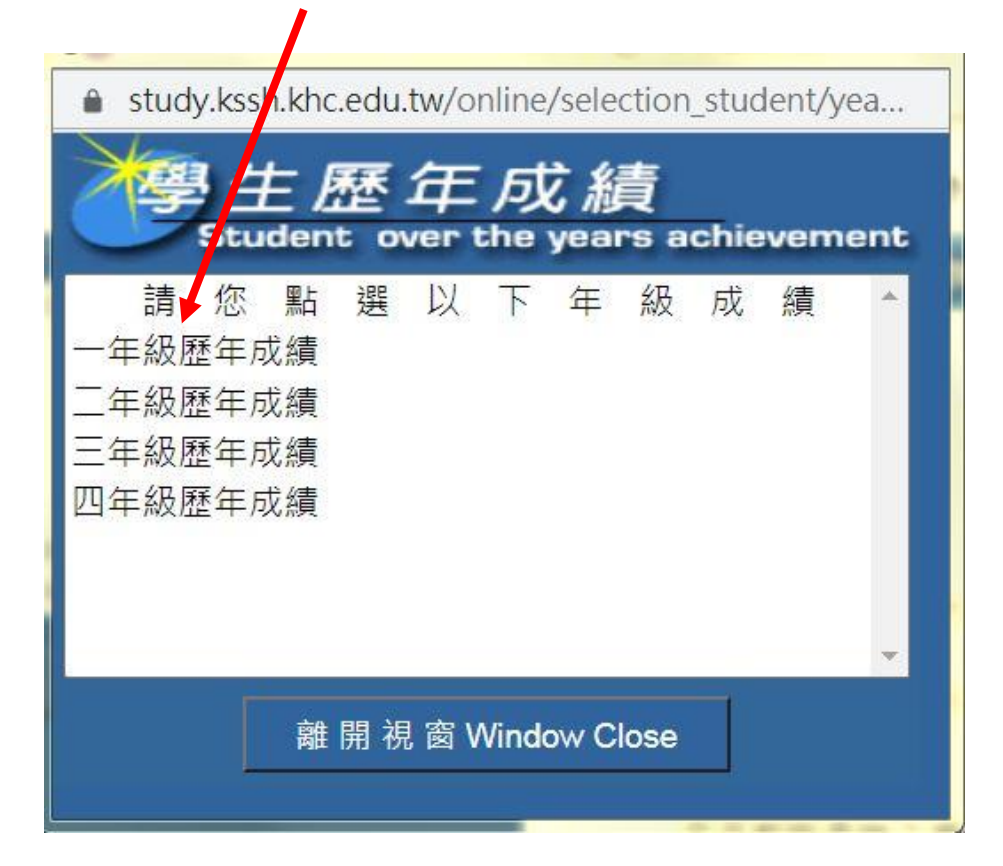

#### 6. 查詢補考科目:

點選查詢補考名單即可看見需補考科目,此項目每學期末更 新一次。

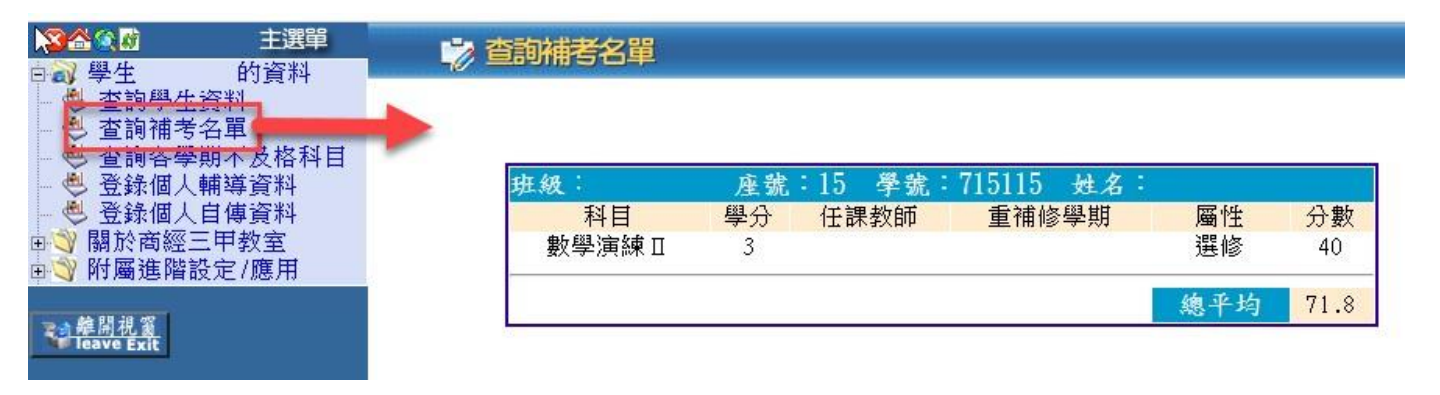

#### 7. 查詢不及格(重修)科目:

點選查詢各學期不及格科目。

上下學期平均及格,即取得學分,原不及格科目將不會在此顯示, 學生可在歷年成績內查詢原成績,亦可選擇重修拉高分數(最多60 分)。

|                                                     | 🖒 各學期不及格科目查詢   |      |     |                        |       |          |         |    |  |  |  |  |  |
|-----------------------------------------------------|----------------|------|-----|------------------------|-------|----------|---------|----|--|--|--|--|--|
| ● 查詢學生資料<br>● 查詢帶生資料<br>● 查詢常告畢<br>● 查詢各學期不及格科目     |                | 班級:  | 座號: | 學號:                    | 姓名    | :        |         |    |  |  |  |  |  |
| <ul> <li>         -          -          -</li></ul> | 以下科目為您各學期不及格科目 |      |     |                        |       |          |         |    |  |  |  |  |  |
| <ul> <li>→ 關於商經三甲教室</li> <li>→ 附屬進階設定/應用</li> </ul> | 科目代碼           | 科目名稱 |     |                        |       |          | 歷年成績記錄  | 學分 |  |  |  |  |  |
| ≥会離開視窗                                              | 0022           |      | 數學  | П                      |       | 一下       | 一下必修50分 | 3  |  |  |  |  |  |
| Teave Exit                                          | 0023           |      |     |                        |       | <u>_</u> | <u></u> | 4  |  |  |  |  |  |
|                                                     | 0602           |      | 應用數 | <sup>!#π1</sup><br>學II |       | <br>一下   | 一下選修50分 | 1  |  |  |  |  |  |
| No message 🚰                                        |                |      |     |                        |       | _        |         |    |  |  |  |  |  |
|                                                     |                |      | 應修  | 實得                     | 通過百分  | 比        |         |    |  |  |  |  |  |
| 🚬 寫一封信                                              |                | 共同核心 | 0   | 0                      |       |          |         |    |  |  |  |  |  |
|                                                     |                | 部定科目 | 98  | 95                     | 96 %  |          |         |    |  |  |  |  |  |
|                                                     |                | 專業科目 | 41  | 41                     | 100 % | 6        |         |    |  |  |  |  |  |
|                                                     |                | 實習科目 | 52  | 52                     | 100 % | ó        |         |    |  |  |  |  |  |
|                                                     |                | 專題製作 | 6   | 6                      | 100 % | 6        |         |    |  |  |  |  |  |
|                                                     |                | 必修   | 119 | 116                    | 97 %  |          |         |    |  |  |  |  |  |
|                                                     |                | 選修   | 73  | 62                     |       |          |         |    |  |  |  |  |  |
|                                                     |                | 合 計  | 192 | 178                    |       |          |         |    |  |  |  |  |  |
|                                                     |                |      |     |                        |       |          |         |    |  |  |  |  |  |